## Hiệu ứng chuyển trang

BÅI

KẾT NÕI TRI THỦI Với cuốc sống

Sau bài này em sẽ:

 Sử dụng được một vài hiệu ứng chuyển trang đơn giản.

TIN HỌC 4

### Khi thầy cô giáo trình chiếu bài học, đôi khi em thấy các trang chiếu được xuất hiện một cách ấn tượng và hấp dẫn. Làm thế nào để được như vậy nhỉ?

Em-hãy-cùng-tìm-hiểu qua bài-học-này-nhé!---

**KHỞI** 

DONG

# 1. TẠO HIỆU ỨNG CHUYỂN TRANG

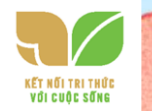

HOẠT ĐỘNG Hiệu ứng chuyển trang Em hãy quan sát thầy cô trình chiếu và nhận xét về cách chuyển tiếp giữa các trang chiếu. Một số cảnh đẹp ở Huế Sóng Hurang Dòi Vong Cành Nui Nay Binh · Cau Trường Tiến Diên Hòn Chén b) a) Hình 35. Hiệu ứng chuyển trang

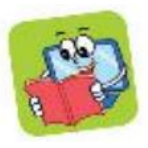

Để trình chiếu ấn tượng và hấp dẫn hơn chúng ta có thể thêm hiệu ứng chuyển trang. Hiệu ứng chuyển trang là cách thức trang chiếu xuất hiện khi trình chiếu. Các bước để tạo hiệu ứng chuyển trang:

Bước 1: Chọn trang chiếu muốn tạo hiệu ứng.

*Bước 2*: Chọn một hiệu ứng chuyển trang trên nhóm lệnh **Transition to This Slide** của dải lệnh **Transitions.** 

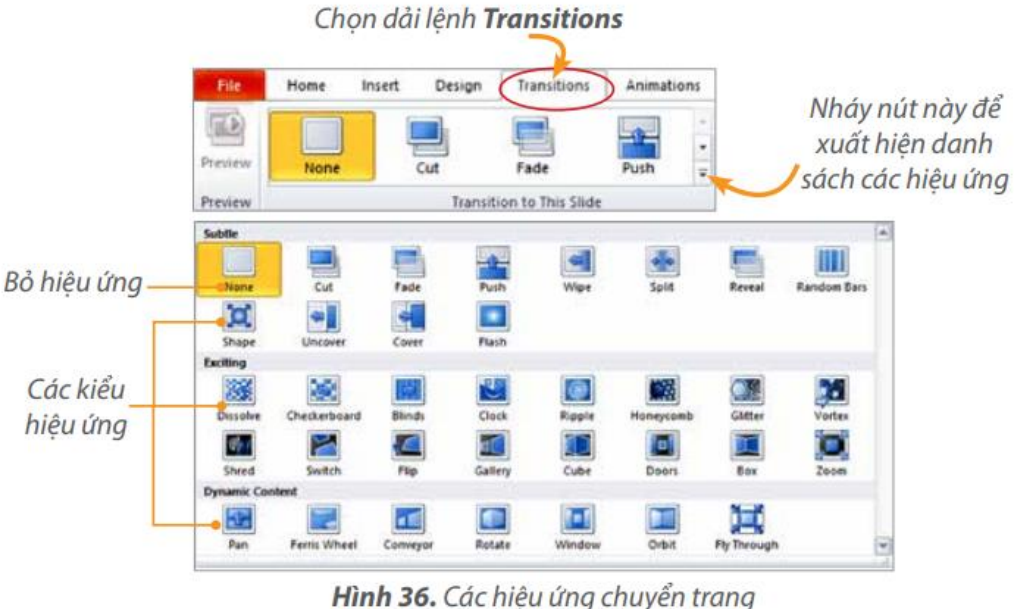

Lưu ý: Hiệu ứng chuyển trang được đặt cho từng trang chiếu và mỗi trang chiếu chiếu chỉ sử dụng được một kiểu hiệu ứng duy nhất.

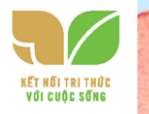

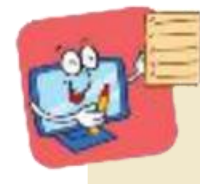

Em có thể thêm hiệu ứng chuyển trang để bàitrình chiếu ấn tượng và hấp dẫn hơn.

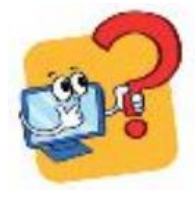

- 1. Mỗi phát biểu dưới đây đúng hay sai?
- a) Mỗi trang chiếu có thể có nhiều kiểu hiệu ứng chuyển trang.
- b) Trong một bài trình chiếu có thể có nhiều hiệu ứng chuyển trang khác nhau.
- c) Hiệu ứng chuyển trang giúp cho bài thuyết trình sinh động và hấp

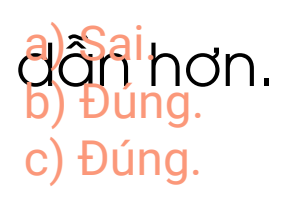

## 2. THỰC HÀNH TẠO HIỆU ỨNG CHUYỂN TRANG

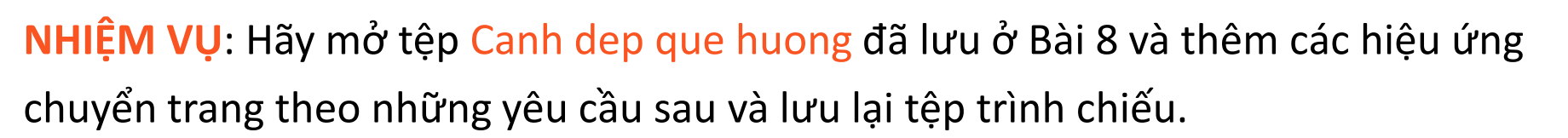

| <i>Trang 1:</i>                   | <i>Trang 2:</i>                  |
|-----------------------------------|----------------------------------|
| Dùng hiệu ứng chuyển trang Push.  | Dùng hiệu ứng chuyển trang Flip. |
| Trang 3:                          | <i>Trang 4:</i>                  |
| Dùng hiệu ứng chuyển trang Shape. | Dùng hiệu ứng chuyển trang Box.  |

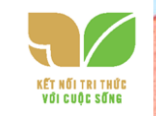

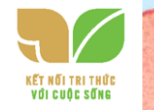

#### Hướng dẫn:

Bước 1: Khởi động phần mềm trình chiếu.

Bước 2: Chọn lệnh Open trong bảng chọn File. Cửa sổ Open hiện ra, chọn

### tệp Canh dẹp que huong trong thư mục tên của em.

Bước 3: Chọn hiệu ứng chuyển trang

Lưu ý: Một số hiệu ứng sẽ không xuất hiện sẵn trên dải lệnh **Transitions**, hãy nháy chuột vào nút để xuất k in danh sách hiệu ứng và chọn hiệu ứng thích hợp. Thực hiện tương tự để tạo hiệu ứng chuyển trang với các trang chiếu còn lại.

Bước 4: Nhấn phím F5 (hoặc nháy chuột vào nút lệnh ) để mìn chiếu và xem các hiệu ứng chuyển trang.

*Bước 5*: Nháy chuột vào nút lệnh ( tệp.

(🞑 ưu

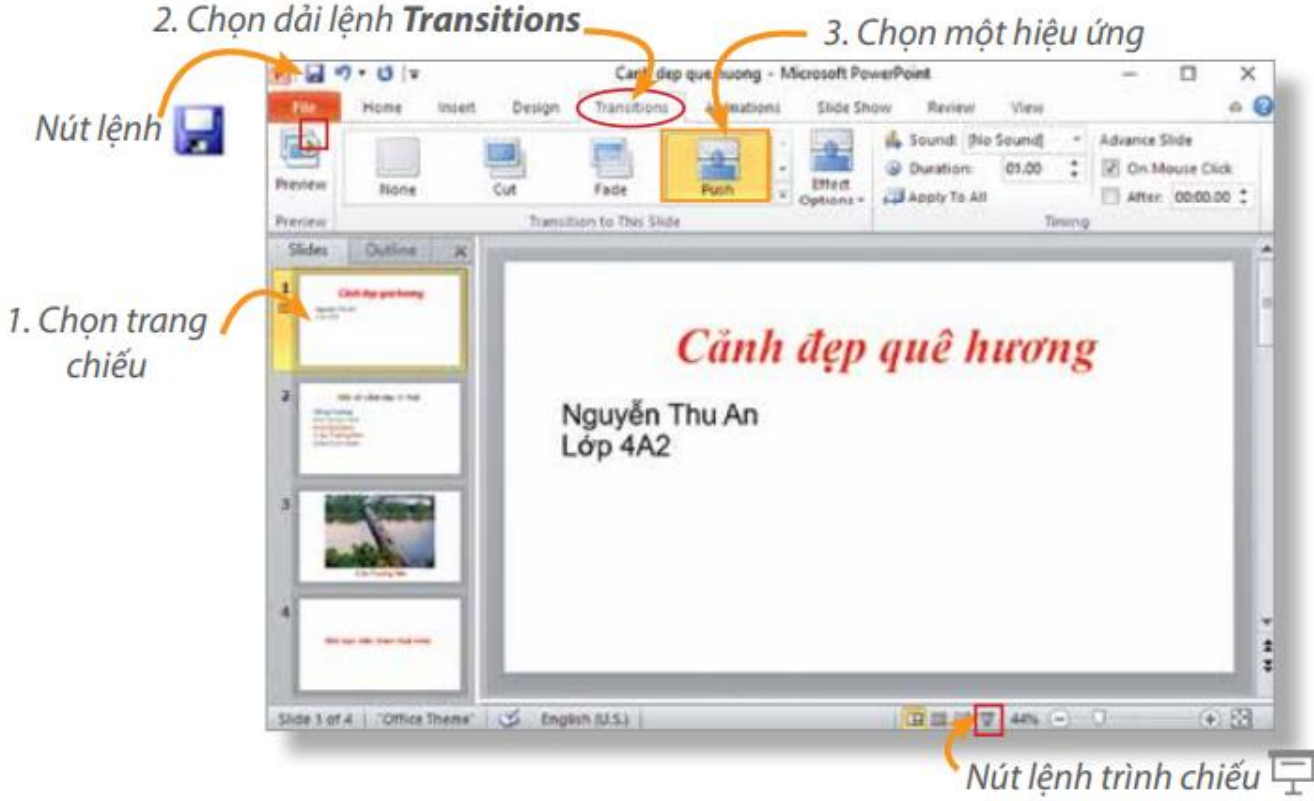

Hình 37. Chọn hiệu ứng chuyển trang

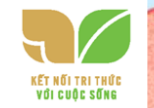

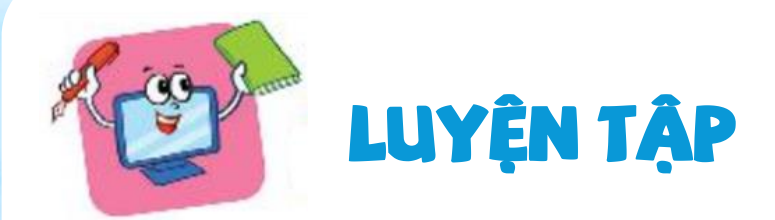

- 1. Các nút lệnh của hiệu ứng chuyển trang nằm trên dải lệnh nào?
- A. Design. B. Animations.

2. Em hãy thực hành các nhiệm vụ sau:

a) Tạo bốn trang chiếu
theo gợi ý sau đây để giới
thiệu Hồ Hoàn Kiếm:

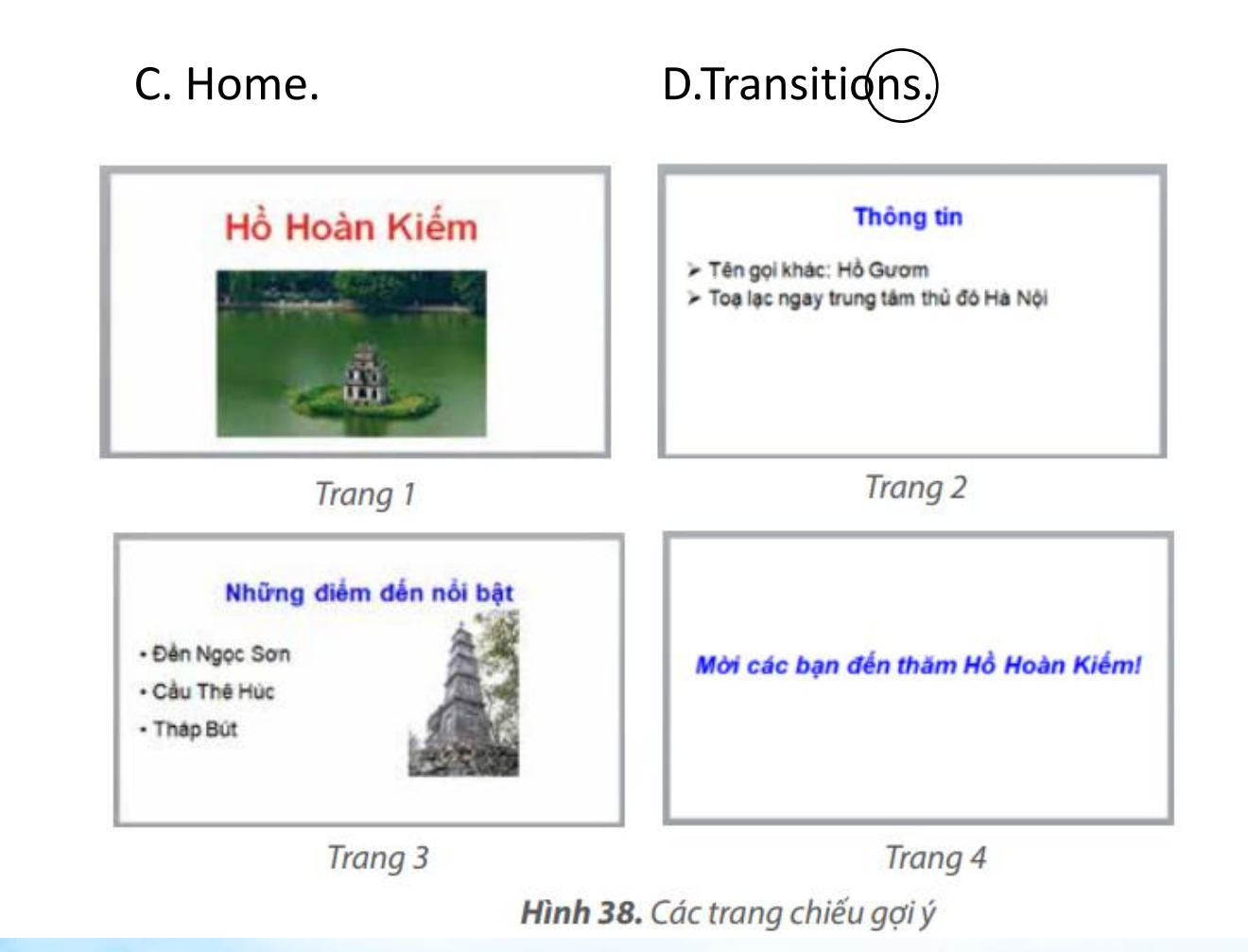

b) Tạo hiệu ứng cho các trang chiếu theo yêu cầu sau:

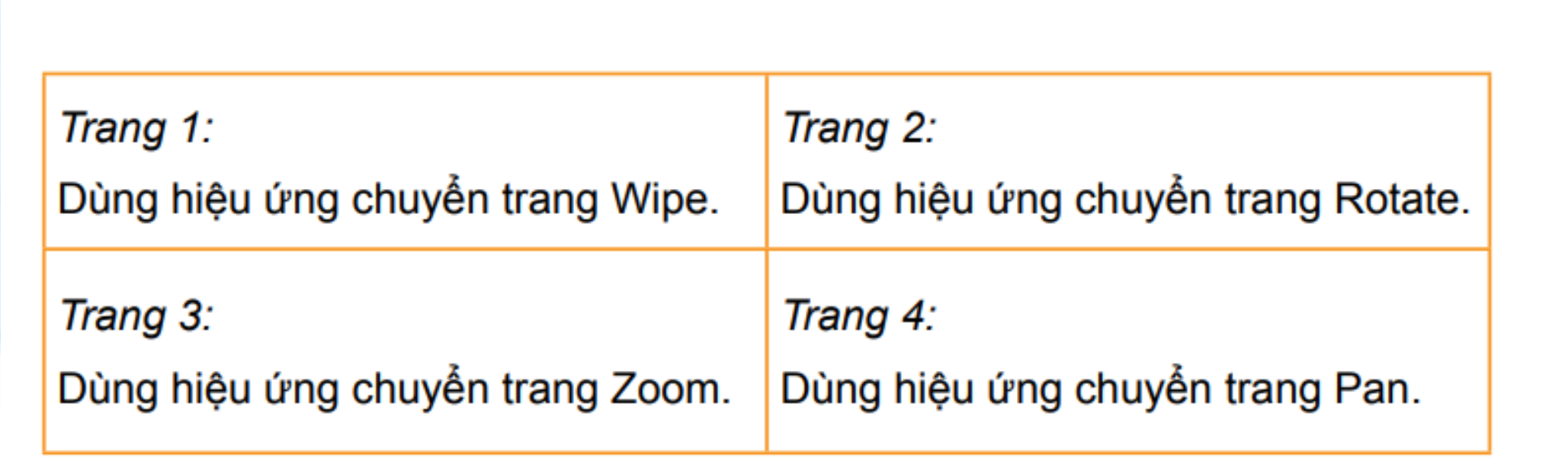

c) Lưu tệp với tên Ho Hoan Kiem vào thư mục tên của em đã tạo ở Bài 5

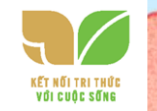

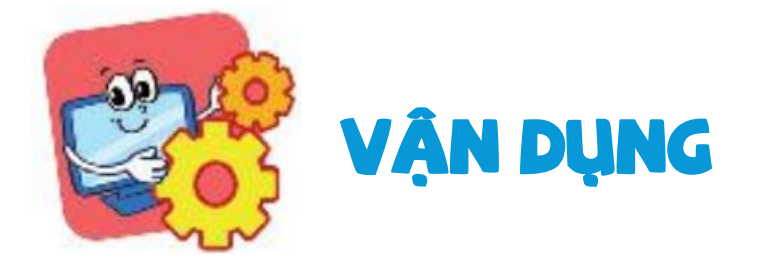

1. 1. Mở lại tệp The thao em đã lưu ở phần Vận dụng Bài 8, rồi chọn hiệu ứng chuyển trang theo ý muốn và lưu lại tệp trình chiếu.

2. Em hãy tìm hiểu thêm về chức năng của i 💻 ệnh chuyển trang.

khi tạo hiệu ứng

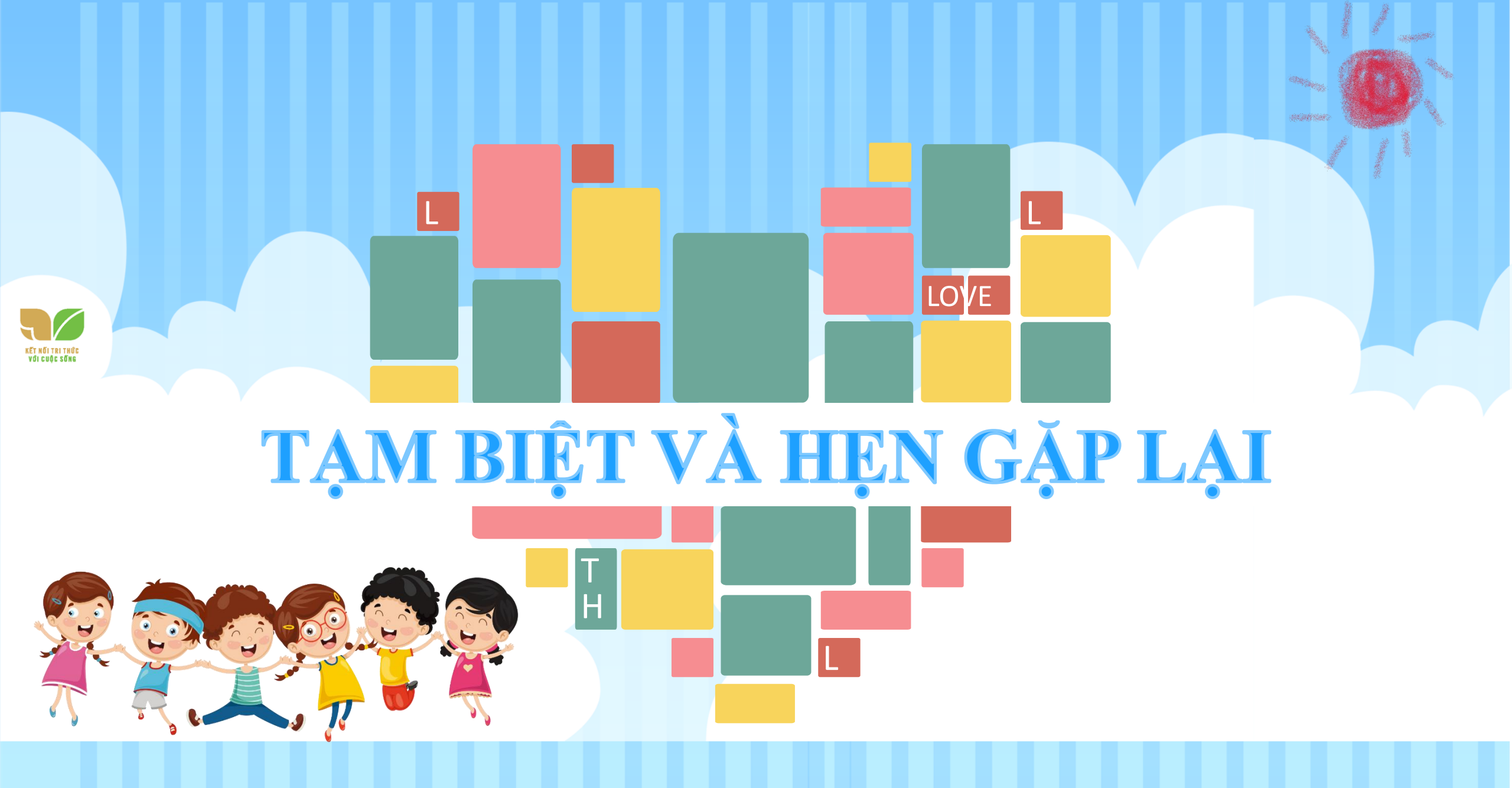